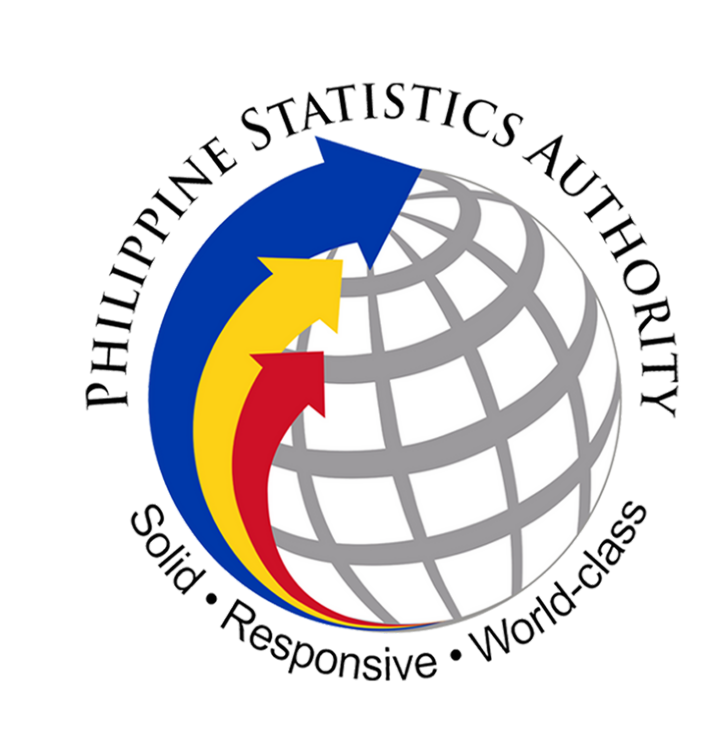

**REPUBLIC OF THE PHILIPPINES** PHILIPPINE STATISTICS AUTHORITY **REGIONAL STATISTICAL SERVICES OFFICE XIII** 

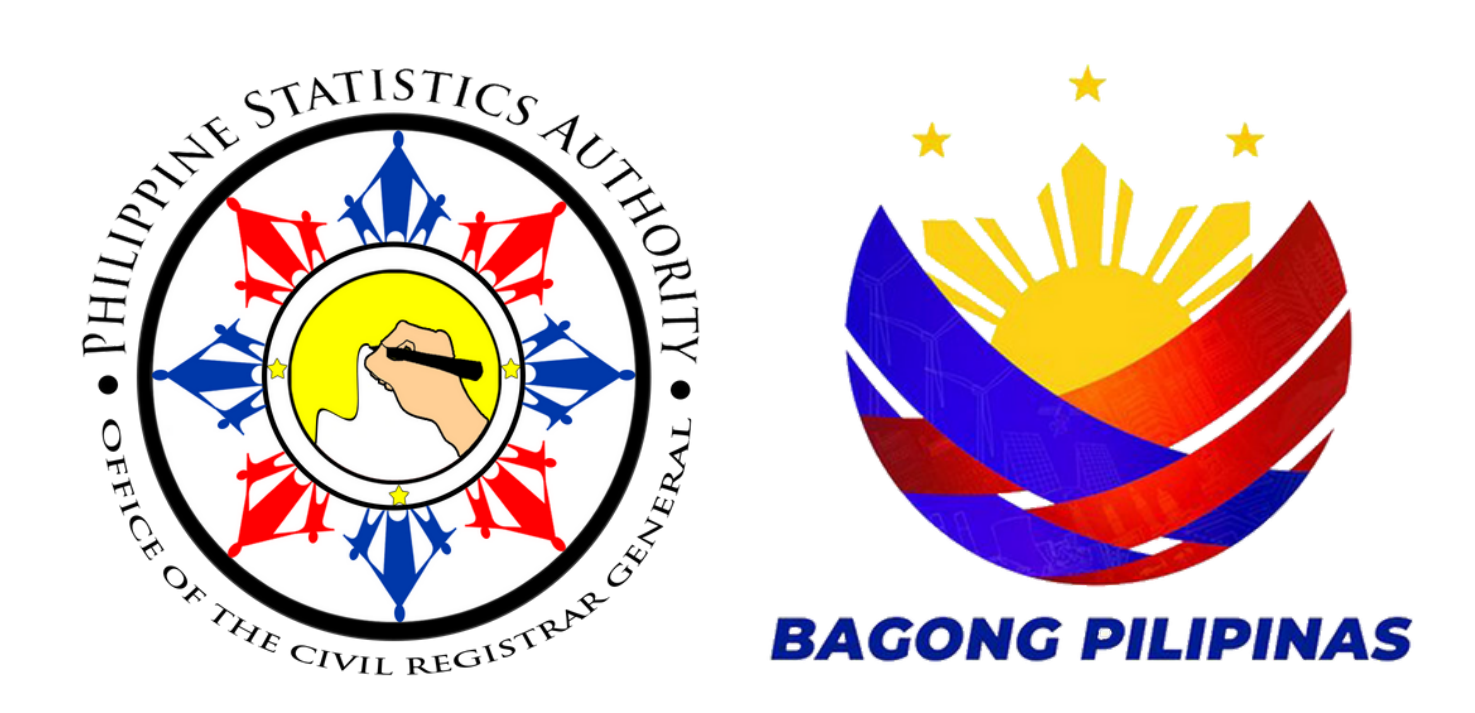

# **CITIZEN'S CHARTER**

## **EXTERNAL SERVICE: ISSUANCE OF EPHILID (PRINTED) AT PHILSYS REGISTRATION CENTER**

**Classification: Highly Technical** 

**Type of Transaction: G2C - Government to Citizen** 

Who may avail: **General Public** 

# **Checklist Requirements:**

## Where to Secure:

Any selected PhilSys Registration Centers and mobile teams.

1. A printed or electronic copy of the Transaction Reference Number (TRN) or transaction slip bearing the name of the client.

| CLIENT STEPS                     | AGENCY ACTION                                      | FEES TO BE<br>PAID | PROCESSING<br>TIME | PERSON<br>RESPONSIBLE |
|----------------------------------|----------------------------------------------------|--------------------|--------------------|-----------------------|
| 1. Access the link https:// trn- | 1.1. Provide the status of the availability of the | None               | 2 minutes          | None                  |

| the 29-digit TRN to check the availability of the PSN/ ePhilID.                                                                | PSN/ ePhilid.                                                                                                    |      |                        | <b>Note:</b> This process<br>is being performed<br>by the system.           |
|----------------------------------------------------------------------------------------------------|----------------------------------------------------------------------------------------------------|------|------------------------|-----------------------------------------------------------------------------|
| 2. Arrive at the PhilSys Registration<br>Center and proceed to the<br>Screening Area.                                          | <ul> <li>2.1. Receive the requesting party.</li> <li>2.2. Ask the requesting party to present a physical or digital copy of the transaction slip.</li> <li>Note: In the absence of the TRN, the Screener shall advise the requesting party to wait for the delivery of the PhilID.</li> </ul>                                                                                                    | None | 2 minutes              | Registration Kit<br>Operator (RKO)<br>PhilSys<br>Registration Team<br>(PRT) |
| 3. Present a copy of the transaction slip.                                                                                     | <ul> <li>3.1. Confirm if the requesting party is the owner of the transaction slip and if he/she received his/her PhilID.</li> <li>Note: If the requesting party is an authorized representative of the owner of the transaction slip, request him/her to present an authorization letter or a birth/marriage certificate as proof of relationship, if applicable.</li> </ul>                                                                                                    | None | 2 minutes              | Registration Kit<br>Operator (RKO)<br>PhilSys<br>Registration Team<br>(PRT) |
| 4. Proceed to the Registration Kit<br>Operator Station and present the<br>transaction slip. 5. Receive the printed ePhilID and | <ul> <li>4.1. Encode the 29-digit TRN.</li> <li>4.2. Search the availability of the requesting party's ePhilID.</li> <li>Note: Requesting parties without available ePhilID shall be required to fill out the prescribed TRN log sheet. The information provided through the log sheet shall be used to inform the registered person once his/her ePhilID becomes available.</li> <li>4.3. Verify the identity by comparing the face of the requesting party and the front-facing photograph displayed on the screen.</li> <li>Note: In case of any discrepancy, request to present identification and/or supporting documents.</li> <li>4.4. Download the PDF file.</li> <li>4.5. Enter the eight - character password (first four letters of the first name and year of birth) to open the PDF file.</li> <li>4.6. Scan the QR code using https://verify2.philsys.gov.ph to check the consistency between the demographic information and embedded photo in the QR code and the ePhilID.</li> <li>4.7. Print the ePhilID.</li> <li>4.8. Read the reminders written at the bottom part of the printed ePhilID.</li> <li>5.1. Issue the printed ePhilID and return the</li> </ul> | None | 4 minutes<br>2 minutes | Registration Kit<br>Operator (RKO)<br>PhilSys<br>Registration Team<br>(PRT) |
| transaction slip.                                                                                                    | 5.1. Issue the printed ernitid and return the<br>transaction slip.<br>5.2. Keep a record of TRNs from all issued and/or<br>unissued ePhilID transactions in the log sheet.                                                                                                    | NOTE | 2 minutes              | Operator (RKO)<br>PhilSys<br>Registration Team<br>(PRT)                     |
| None                                                                                                    | 5.3. Permanently delete the softcopy of the downloaded ePhilID at the end of operational hours.                                                                                                    | None | 1 minute               | Registration Kit<br>Operator (RKO)<br>PhilSys<br>Registration Team<br>(PRT) |

#### **TOTAL ESTIMATED PROCESSING TIME FOR SERVICE: 13 MINUTES**

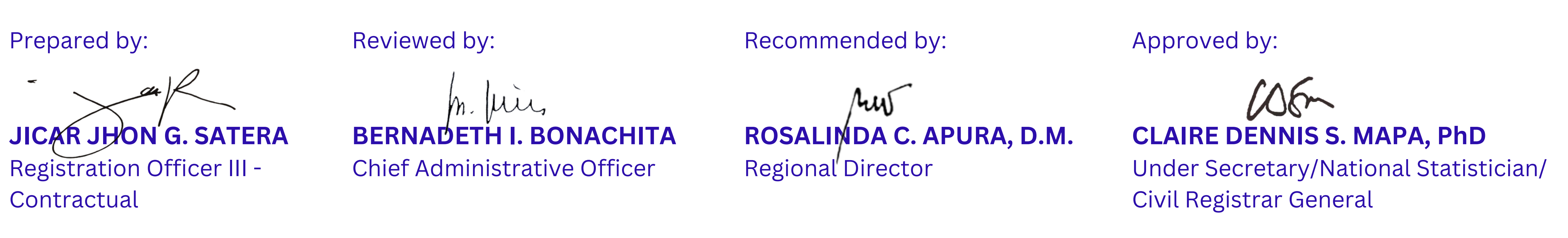